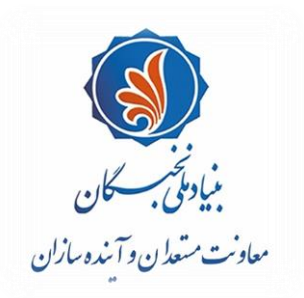

ماسمه تعالى

# راهنمای ثبت درخواست متقاضیان بهرهمندی از تسهیلات خدمت نظام وظیفه (طرح شهید صیاد شیرازی ویژهٔ طلاب) در سامانهٔ جامع اطلاعاتی بنیاد ملی نخبگان (سینا)

#### مقدمه

پیرو فراخوان منتشر شده برای متقاضیان بهر ممندی از تسهیلات خدمت نظام وظیفه (طرح شهید صیاد شیرازی ویژهٔ طلاب) بنیاد ملی نخبگان، متقاضیان می توانند با لحاظ نکات ذیل و طیّ مراحلی که در ادامه شرح داده شده است، درخواست خود را در سامانهٔ جامع اطلاعاتی بنیاد ملی نخبگان (سامانهٔ سینا) ثبت نمایند: **یاد آوری ۱:** توصیه می شود طلاب گرامی پیش از آغاز فرایند ثبت درخواست و تکمیل اطلاعات خود، راهنمای پیشرو را به دقت مطالعه و اسناد و مدارک موردنیاز را آماده نمایند. **یاد آوری ۲:** متقاضیان برای ثبت درخواست در این طرح، باید دانش آموختهٔ «مقطع سطح ۳» یا «مقطع سطح ۴» باشند. **یاد آوری ۳:** متقاضیان برای ثبت درخواست در این طرح، باید دانش آموختهٔ «مقطع سطح ۳» یا «مقطع سطح ۴» باشند. راهنمای پیشرو را به دقت مطالعه و اسناد و مدارک موردنیاز را آماده نمایند. **یاد آوری ۳:** متقاضیان برای ثبت درخواست در این طرح، باید دانش آموختهٔ «مقطع سطح ۳» یا «مقطع سطح ۴» باشند. راهنمای پیش آمده را از طریق مشخصات فردی شامل «نام و نام خانوادگی»، «کد ملی» و «تلفن همراه» خود، اشکال پیش آمده را از طریق رایانامهٔ تامانه.

**یادآوری ٤:** در صورت هر گونه سؤال در خصوص فراینـد مشـار کت در ایـن طـرح، شـماره تماسهـای ذیـل آمـادهٔ پاسخگویی هستند: الف. دبیرخانهٔ مرکز امور نخبگان و استعدادهای برتر حوزههای علمیه (قم و مراکز زیرمجموعه):

- آیدی ایتا m\_nokhbegan@
  - ۳۲۹۰۰۹۷۷\_ ۲۰۰؛ داخلی ۱۵
  - ۳۲۹۰۰۹۷۸ و۲۲۰؛ داخلی ۱۵

ب. دبیرخانهٔ مرکز امور نخبگان و استعدادهای برتر حوزهٔ علمیهٔ خراسان:

- 771.00
- 01\_TT • AEYO •

ج. مرکز پاسخگویی بنیاد ملی نخبگان: ۰۹٦٠١

### فرایند ثبت درخواست متقاضیان در سامانهٔ سینا (طرح شهید صیاد شیرازی ویژهٔ طلاب)

### مرحلهٔ 1 انام نویسی متقاضی در سامانه

۱\_۱. از طریق نشانی <u>https://sina.bmn.ir</u> وارد سامانهٔ سینا شوید.

| < | $- \rightarrow C$ O A https://sina.bmn.ir                                                  |                                       |
|---|--------------------------------------------------------------------------------------------|---------------------------------------|
| ć | emaligu                                                                                    |                                       |
| J | نظام واجتمالت تنجكو                                                                        |                                       |
|   | مکاتبه با بنیاد                                                                            |                                       |
|   | شما می توانید در موارد زیر، با ذکر مشخصات فردی خصوصا کد ملی و تلفن همراه خود ، از طریق     | یتفاده از <mark>کدملی به عنوان</mark> |
|   | ایمیل contact-us@bmn.ir با ما مکاتبه فرمایید:                                              |                                       |
|   | - مشکل فنی در رابطه با استفاده از سامانه                                                   | کاربری ثریا به عنوان رمز عبور         |
|   | - عدم دریافت یا فراموشی نام کاربری و کلمه عبور(ابتدا به لینک فراموشی کلمه عبور در صفحه اول | سبت به اصلاح رمز عبور                 |
|   | سامانه مراجعه شود)                                                                         |                                       |

۱ـ۲. با کلیک بر روی تب «نامنویسی متقاضی»، اطلاعات «فردی»، «کاربری»، «تماس»، «شغلی» و «برجستگیهای فـرد» را به ترتیب تکمیل فرمایید.

| ) https://sina.ł | خواست-ثبت-نام/omn.ır | در                                           | ដ<br>រ                                 |                                             |
|------------------|----------------------|----------------------------------------------|----------------------------------------|---------------------------------------------|
|                  |                      |                                              | س ثبت نام اساتید راهبر                 | ورود نام نویسی متقاد                        |
|                  |                      | اطلاعات تماس<br>پیش شماره تلفن ثابت(کد       |                                        | نامنویسی متقاضی<br>ر اطلاعات فردی<br>نام: * |
|                  |                      | تلغن منزل: *                                 |                                        | نام خانوادگي: *<br>نام لاتين: *             |
|                  |                      | تلفن ضروري:<br>تلفن همراه: *                 |                                        | نام خانوادگي لاتين: *                       |
| ~                | ايران                | کشور محل سکونت: *                            | () مرد () زن<br>● ايراني () غير ايراني | جنسیت: *<br>تابعیت: *                       |
| ~                | انتخاب كنيد          | استان محل سدونت(عیر از<br>خوابگاه): * ۞      | ) مجرد () متاهل                        | تاهل: *<br>نام پدر: *                       |
| ~                | انتخاب كنيد          | شهر محل سدونت/عیر از<br>خوابگاه): <b>۞</b> * | ·                                      | ر اطلاعات کاربری                            |
|                  |                      | پست الکترونیک: *                             |                                        |                                             |

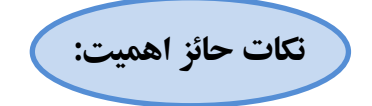

- تکمیل فیلدهای ستارهدار الزامی است و در صورت عدم تکمیل، امکان ذخیرهسازی و ورود به مرحلهٔ بعد وجود نخواهد داشت.
- طول رمز عبور وارد شده برای کاربر باید حداقل ۸ نویسه (کاراکتر) و شامل حداقل یک حرف بزرگ،
  یک حرف کوچک و یک عدد باشد.
- حجم هر یک از فایل های اسناد و مدارک موردنیاز برای بارگذاری (کارت ملی، صفحه اول شناسنامه، صفحه وضعیت تأهل شناسنامه، صفحه توضیحات شناسنامه و عکس پرسنلی متقاضی) نباید بیش از ۵۰۰ کیلوبایت باشد.
- **۱-۳**. پس از تکمیل اطلاعات، در بخش «**حوزهٔ فعالیت**» در انتهای سمت چپ همان صفحه، گزینهٔ «**حوزوی**» را انتخاب نمایید.

| 🗌 ادبي 🗌 هنري 📄 قرآني 📄 مخترعين 📄 دانشجوي برتر | حوزه فعاليت: *     |
|------------------------------------------------|--------------------|
| 🔽 حوزوي                                        | 🗌 دانش آموخته برتر |
|                                                |                    |

۱-۲. با وارد کردن کد امنیتی و انتخاب گزینهٔ «**ذخیره**» در انتهای سمت راست صفحه، پیام زیر نمایش داده می شود: «در صورتی که اطلاعات زیر مور تأیید است روی دکمه ذخیره و در صورتی که قصد اصلاح آن را دارید روی دکمه اصلاح کلیک نمایید.»

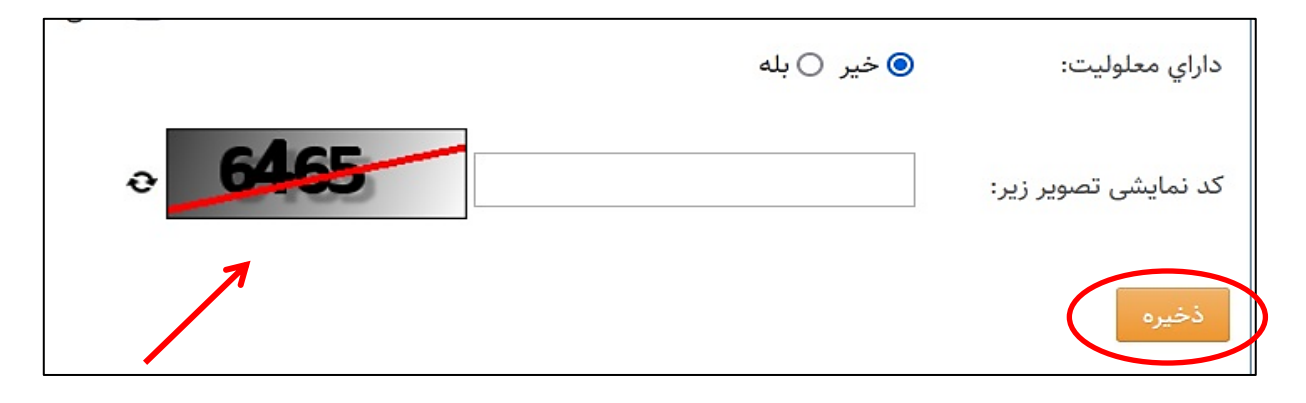

با تأیید اطلاعات خود و انتخاب گزینهٔ «**ذخیره**»، به صفحهٔ «ورود» هـدایت می شـوید. در صـورتی که قصـد اصـلاح اطلاعات را داشته باشید، می توانید گزینهٔ «اصلاح» را انتخاب نمایید.

## مرحلهٔ ۲ | ورود به سامانه و بارگذاری سوابق و فعالیتهای حوزوی

۲\_۱. در صفحهٔ نخست سامانه (<u>https://sina.bmn.ir</u>)، به تب «**ورود**» رفته و با وارد کردن «**نام کاربری**» (کد ملی) و «**رمز ورود**» (که در مرحلهٔ پیش انتخاب کردهاید)، وارد «میزکار» خود در سامانه شوید.

| ورود نام نویسی متقاضی ثبت نام اساتید راهبر                                                                        |
|----------------------------------------------------------------------------------------------------|
| راهنمای ورود                                                                                                    |
| اگر در سامانه عضو نیستید به قسمت نام نویسی متقاضی بروید و پس از نام نویسی با اس                                   |
| <mark>ورود</mark> خود می توانید وارد سامانه شوید.                                                                 |
| کاربرانی که قبلا در سامانه ثریا عضو بوده اند از طریق <mark>کد ملی به عنوان نام کاربری</mark> و <mark>نام ک</mark> |
| سامانه شوند (در صورت بروز مشکل از قسمت تغییر رمز عبور می توانید نسبت به اصلاح                                     |
| در صورتیکه با مشخصات فوق قادر به ورود در سامانه نیستید ، به قسمت نام نویسی من                                     |
| استفاده از <mark>کدملی به عنوان نام کاربری</mark> و <mark>رمز ورود</mark> خود می توانید وارد سامانه شوید.         |
|                                                                                                    |
| ورود<br>نام کاربری                                                                                                |
|                                                                                                    |
|                                                                                                    |
| رمز عبور                                                                                                    |
|                                                                                                    |
| 🔄 من را به خاطر داشته باش                                                                                         |
| ورود                                                                                                    |

۲-۲. در میز کار خود، با انتخاب گزینهٔ «ثبت مدارک» از بالای صفحه، به ترتیب فرمهای زیرمجموعهٔ «اطلاعات مشترک» (شمارهٔ ۱) و سپس فرمهای زیرمجموعهٔ بخش «حوزوی» (شمارهٔ ۲) را باز کرده و نسبت به تکمیل اطلاعات درخواستی در هر فرم (که سابقهٔ فعالیت در آن را داشتهاید)، اقدام نمایید.

| بايي اطلاعات مشترک                                  | مدارک تحصیلی 🖌                                                                                                    |
|-----------------------------------------------------|----------------------------------------------------------------------------------------------------|
| ن بر حوزوی                                          | • مقاله ها                                                                                                    |
| عات ثبت شده                                         | افتخارات                                                                                                    |
| ۱۲۰۰۱/۰۷/۲۱<br>ست حوزوي<br>۱۲۱۰۱۲۱۶۰۲<br>۹۱۲۷۹۲۶۶۷۰ | همکاری در اجرای طرح های پروهسی مصوب موسسه اوراردادهای پروهسی توسعه ای<br>نگارش/ترجمه کتاب علمی<br>فعالیت های فرهنگی و اجتماعی<br>دستیاری آموزشی, فعالیت های علمی اجرایی/فناورانه در دانشگاه<br>فعالیت های خارج از کشور |
| ) عرصه اموزس () عرصه پروهس<br>انتخاب کنید           | ن O عر<br>فعالیت پژوهشی در موسسه ها و شرکتهای خارجی معتبر                                                                                                    |
|                                                     | بارگذاری رزومه                                                                                                    |

| بي اطلاعات مشترک            | 1. In 1997                     |                                                      |
|-----------------------------|--------------------------------|------------------------------------------------------|
| ر حوزوی                     | مصاحبه مراكز نخبگاني           |                                                      |
| ت ثبت شده                   | فعالیت های آموزشی 🔹            | سوايق تحصيلى                                         |
|                             | فعالیت های پژوهشی 🕨            | تدريس                                                |
| 11.01/04/                   | فعالیتهای تبلیغی و امور فرهنگی | ارائه کارگاه                                         |
| یت خوروي<br>۱۷۱۰-۱۷۱        | سایر فعالیتهای فرهنگی 🕨        | برگزیدگی در مسابقه های آموزشی (المپیاد)              |
| •9\YY9Y55                   |                                | ممتحن امتحان شفاهى                                   |
| عرصه آموزش 🔿 عرصه پژوهش 🔿 ع | 🔾 عرصه تبلیغ و امور فرهنگی     | مصاحبه گر استعدادهای برتر                            |
|                             | · · · · · · ·                  | رتبههای اول تا بنجم آزمون ورودی سراسری حوزههای علمیه |

**یاد آوری:** بخش «مصاحبهٔ مراکز نخبگانی» با استعلام از مراکز حوزههای علمیه در سامانه ثبت خواهد شد و نیازی نیست از سوی متقاضیان تکمیل شود.

۲-۲. اطلاعات خواسته شده در هر فرم را به صورت شفاف و کامل تکمیل و پس از بار گذاری مستندات لازم، گزینهٔ «**ذخیره**» را انتخاب نمایید تا اطلاعات ثبت شوند (نمونهای از آن در شکل ذیل قابل مشاهده است).

|   | مایش فرم                                                                                                    |
|---|----------------------------------------------------------------------------------------------------|
|   | 🔒 ثبت جدید 📃 اطلاعات ثبت شده                                                                                                    |
|   | تاريخ ثبت: ١٢٠١/٠٧/٢٧                                                                                                    |
| ſ | متقاضي: • تست حوزوي                                                                                                    |
|   | عنوان طرح: *                                                                                                    |
|   | نوع مسئولیت در طرح: • انتخاب کنید ۷                                                                                                    |
|   | ميزان پيشرفت طرح: • انتخاب كنيد ٧                                                                                                    |
|   | مرکز تصویب کننده طرح: *                                                                                                    |
|   | تاریخ شروع طرح: * 🛛 روز 🗸 / ماه 🖍 / سال 🗸 🔄                                                                                                    |
|   | تاريخ پايان طرح: • 🛛 روز 💙 / ( ماه 🔍 / سال 🗸 🔄                                                                                                    |
|   | No file selected. گواهی از مرکز تصویب کننده طرح حاوی نوع مسئولیت، تاریخ شروع و میزان پیشرفت آن<br>فرمت های مجاز شامل pdf,docx,doc,png,jpeg,jpg و حداکثر حجم فایل ۲۰۴۸ کیلوبایت می باشد. |
|   | وضعيت: بررسي نشده                                                                                                    |
|   | تایید اصل مدرک: 📃                                                                                                    |
|   | توضيح اعلام نقص:                                                                                                    |
|   | توضيحات متقاضي:                                                                                                    |
| ι | ذخيره                                                                                                    |

**یاد آوری:** پس از تکمیل هر فرم و ذخیرهٔ آن، اطلاعات هر طرح در تب «اطلاعات ثبت شده» مینشیند. برای ثبت بیش از یک مورد فعالیت در یک فرم (به عنوان مثال، ۴ طرح پژوهشی)، مجدداً «ثبت جدید» را بفشارید تا فرم جدید در اختیارتان قرار گیرد. بر این اساس میتوانید هر تعداد فعالیت خود را تکمیل و ذخیره نمایید. توجه داشته باشید پس از هربار تکمیل فرم، حتماً اطلاعات خود را فخیره نمایید.

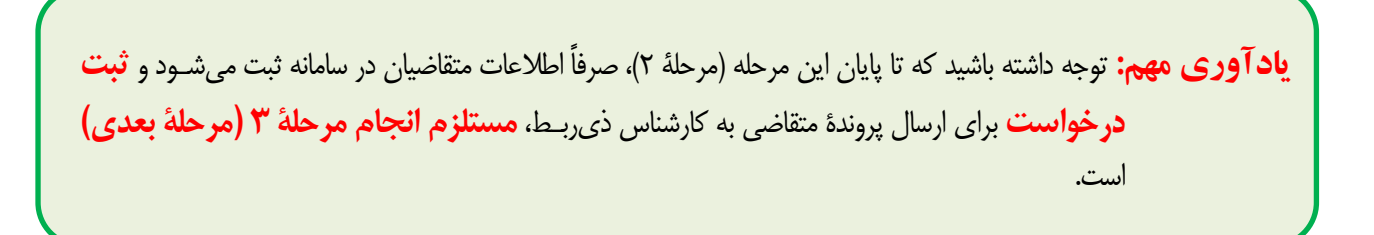

#### مرحلة ٣ ثبت درخواست

۲۵. پس از تکمیل سوابق تحصیلی و فعالیتهای حوزوی خود (مرحلهٔ قبل)، بـه تـب «**ثبـت درخواسـت**» رفتـه و در بخش «**حوزوی**»، گزینهٔ «**نظام وظیفهٔ حوزوی**» را انتخاب نمایید.

| برنامه های استانی 👻 نظرسنجی 👻 ارتباط با بنیاد 💌 | اشخاص 🔻 . | ثبت درخواست 🔻 | ثبت مدارک 🔻 |
|-------------------------------------------------|-----------|---------------|-------------|
| شناسايي و پشتيباني از مستعدان برتر حوزوي        | 4         | حوزوى         | به حوزوی    |
| نظام وظيفه حوزوى                                | $\geq$    |               |             |
|                                                 |           |               | ثبت شده     |
|                                                 |           |               | 1401/       |
|                                                 |           |               | حوزوي       |

۲**.**۳. در صفحهٔ باز شده، «مرکز حوزوی» که زیر نظر آن تحصیل میکنید را انتخاب نمایید.

| ی / نظام وظیفه حوزوی | ثبت درخواست / حوزوی / نظام وظیفه حوزوی |  |
|----------------------|----------------------------------------|--|
|                      | نظام وظيفه حوزوى                       |  |
| 🚍 اطلاعات ثبت شده    | 불 ثبت جدید                             |  |
| ۱۴۰۱/۰۹/۰۵           | تاريخ درخواست:                         |  |
| تست ۲ بنیاد تست دو   | متقاضى: *                              |  |
| التخاب فيد           | مرکز حوزه علمیه: *                     |  |

۳-۳. با فشردن گزینهٔ «ذخیره» در انتهای فرم، درخواست متقاضی به کارتابل کارشناس ذیربط در مرکز حوزهٔ علمیهٔ انتخاب شده ارسال میشود.

**یاد آوری:** پس از ثبت درخواست، پروندهٔ متقاضیان توسط مراکز حوزوی بررسی و پس از طیّ مراحل لازم در بنیاد ملی نخبگان، نتیجه به «میزکار» متقاضیان در سامانهٔ سینا ارسال می گردد.

معاونت مستعدان و آیندهسازان پاییز ۱٤۰۱